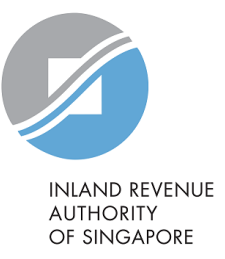

## User Guide File S45 Form via S45 Offline Data Entry (ODE) Application

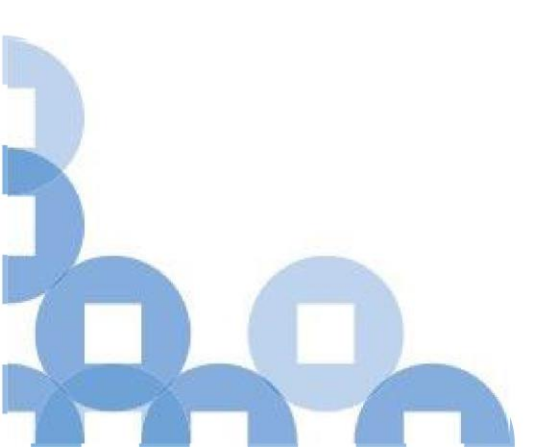

#### Contents

| S/N | Description                                            | Page Number    |
|-----|--------------------------------------------------------|----------------|
| 1   | S45 Offline Data-Entry (ODE) Application               | 2              |
| 2   | Pre-requisite to use ODE Application                   | <u>3</u>       |
| 3   | Downloading S45 ODE Application and Import<br>Template | <u>4</u>       |
| 4   | Filing New Withholding Tax Form by Preparer            | <u>5 – 17</u>  |
| 5   | Approving and Submitting WHT by Approver               | <u>18 - 34</u> |

# S45 Offline Data Entry (ODE) Application

1. **S45 ODE Application** is a Java application which allows user to prepare single or multiple records of payees offline, and submit as a single file to IRAS via the e-Services portal.

2. It contains validation features to ensure essential information is completed appropriately before submission.

3. It allows users to import withholding tax records of single or multiple payees from ODE Import Template.

#### Pre-requisite to use ODE Application

- Windows 7, Windows 8.1 and Windows 10
- Internet Explorer version 11 and above or Mozilla Firefox version 49 and above or Google Chrome version 54 and above or Microsoft Edge
- Java Runtime (JRE) version 1.6, update 14 and above.

## Downloading ODE Application and Import Template

| Name of \$45<br>e-Service                                                              | Description                                                                                                    | Information Needed                                                                                                    | Estimated<br>Submission<br>and/or<br>Processing<br>Time                                                                                    | Guides/FAQ                                                  |  |
|----------------------------------------------------------------------------------------|----------------------------------------------------------------------------------------------------|----------------------------------------------------------------------------------------------------|----------------------------------------------------------------------------------------------------|-------------------------------------------------------------|--|
| S45 Offine Data:<br>Entry (ODE)<br>Application v3.15<br>(Latest update on Apr<br>2021) | For Payers who want to<br>prepare multiple records<br>offline and then submit in<br>bulk.<br>Java application that<br>helps to upload the<br>completed 'S45 ODE<br>import Template' for<br>submission to IRAS. | Your entity's tax<br>reference     Your Singpass     Your client's tax<br>reference number<br>(For tax agents only)     Complete S45 ODE<br>Import Template     Note :     Please follow the steps to delete and<br>re-install the ODE application shown<br>in e-Filing S45 Withholding Tax, if<br>you are not able to upload the ODE<br>file due to previous version detected<br>during your submission to IRAS. | Submission<br>5 minutes<br>Processing<br>Acknowledgement<br>page will be<br>displayed upon<br>successful<br>submission by the<br>Approver. | User Guide (FDF, 1.942MB)<br>(FDF, 1.942MB)<br>(FDF, 112KB) |  |
| S45 ODE Import<br>Template<br>(XLS, 652KB)<br>(Latest update on Nov<br>2020)           | For Payers who want to<br>prepare multiple records<br>offline and then submit in<br>bulk.<br>Excel template that<br>allows Payers to key in<br>multiple records of payee<br>offline.                           | Particulars of the Payee and<br>details of the payment made to<br>Payee                                                                                                    | N.A.                                                                                                    |                                                             |  |

| Step | Action/ Note                                                                                                    |
|------|----------------------------------------------------------------------------------------------------|
| 1    | Select S45 Offline Data-Entry<br>(ODE) Application to download                                                                                                    |
| 2    | Select <b>S45 ODE Import</b><br>Template to download                                                                                                    |
|      | <ul> <li>Note:</li> <li>The ODE Application and<br/>Import Template can be<br/>downloaded from IRAS<br/>Website &gt; e-Services &gt;<br/>Others &gt; Withholding Tax.</li> <li>URL Address:</li> <li>www.iras.gov.sg/irashome/e-<br/>Services/Other-<br/>Taxes/Withholding-Tax/</li> </ul> |

|                                                                           | AutoS                                                                   | ave 💽 🗄 🦒                                                                                                    |             |                             |          |                    |                   | S45 ODE In    | nport Templa        | te - 1Nc       | ov.xls - C | ompatibility          | Mode - Excel                             |
|---------------------------------------------------------------------------|-------------------------------------------------------------------------|----------------------------------------------------------------------------------------------------|-------------|-----------------------------|----------|--------------------|-------------------|---------------|---------------------|----------------|------------|-----------------------|------------------------------------------|
| F                                                                         | ile                                                                     | Home Insert                                                                                                    | Page Layout | Formulas Da                 | ata Revi | ew View            | Help AC           | CROBAT        | ∕⊃ Sea              | irch           |            |                       |                                          |
| R                                                                         | aste                                                                    | Image: Constraint of the second second se | pcument E   | rial ✓ /<br>3 I U ✓ I III ✓ | 10 ~ A^  | A <sup>×</sup> ≡ ≡ | ≡ ≫n ×<br>≡ ÷= ÷= | ab<br>c2<br>↓ | Sensitivity         | \$ ~           | % 9        | ~<br>00. 0⊖<br>0, 00. | Conditional Format<br>Formatting ~ Table |
|                                                                           | iipboai                                                                 |                                                                                                    | cion        | Tont                        |          | 121                | Alignment         | 121           | Sensitivity         |                | Number     | 1.31                  | Styles                                   |
| B7                                                                        | 7                                                                       | • I X                                                                                                    | √ fx        | PAYEE NAME                  |          |                    |                   |               |                     |                |            |                       |                                          |
| 1                                                                         | Α                                                                       | В                                                                                                    |             | С                           | D        |                    | Е                 |               |                     | F              |            |                       | G                                        |
| E                                                                         |                                                                         |                                                                                                    |             | J J                         |          | reader nume m      | reause the file   | ionnai to b   | c myana.            |                |            |                       |                                          |
| 6                                                                         |                                                                         | Mandatory fields are in I                                                                                                    | RED         |                             |          |                    |                   |               | COUNTRY             | // REGIO       | DN OF      |                       |                                          |
| 5<br>6<br>7                                                               | s/NO                                                                    | Mandatory fields are in I                                                                                                    | RED         |                             | PAYEE ID | FOREIGN AD         | DRESS             |               |                     | (/ REGIO       | DN OF      | EMAIL                 |                                          |
| 5<br>6<br>7<br>17                                                         | <b>S/NO</b>                                                             | Mandatory fields are in I                                                                                                    | RED         | PAYEE ID TYPE               | PAYEE ID | FOREIGN AD         | DRESS             |               |                     | (/ REGIO       | DN OF      | EMAIL                 |                                          |
| 5<br>6<br>7<br>17<br>18                                                   | <b>S/NO</b><br>10                                                       | Mandatory fields are in I                                                                                                    | RED         | PAYEE ID TYPE               | PAYEE ID | FOREIGN AD         | DRESS             |               |                     | "/ REGIO       | DN OF      | EMAIL                 |                                          |
| 7<br>17<br>18<br>19                                                       | <b>S/NO</b><br>10<br>11<br>12                                           | Mandatory fields are in I PAYEE NAME                                                                                                    | RED         | PAYEE ID TYPE               | PAYEE ID | FOREIGN AD         | DRESS             |               |                     | (/ REGIO<br>CE | DN OF      | EMAIL                 |                                          |
| 5<br>6<br>7<br>17<br>18<br>19<br>20                                       | <b>S/NO</b><br>10<br>11<br>12<br>13                                     | PAYEE NAME                                                                                                    | RED         | PAYEE ID TYPE               | PAYEE ID | FOREIGN AD         | DRESS             |               |                     | '/ REGI(<br>CE | DN OF      | EMAIL                 |                                          |
| 7<br>17<br>18<br>19<br>20<br>21                                           | <b>S/NO</b><br>10<br>11<br>12<br>13<br>14                               | PAYEE NAME                                                                                                    | RED         | PAYEE ID TYPE               | PAYEE ID | FOREIGN AD         | DRESS             |               |                     | (/ REGIO       | DN OF      | EMAIL                 |                                          |
| 7<br>17<br>18<br>19<br>20<br>21<br>22                                     | S/NO<br>10<br>11<br>12<br>13<br>14<br>15                                | PAYEE NAME                                                                                                    | RED         | PAYEE ID TYPE               | PAYEE ID | FOREIGN AD         | DRESS             |               | COUNTRY<br>RESIDENC | (/ REGIO       | DN OF      | EMAIL                 |                                          |
| 7<br>17<br>18<br>19<br>20<br>21<br>22<br>23                               | <b>S/NO</b><br>10<br>11<br>12<br>13<br>14<br>15<br>16                   | PAYEE NAME                                                                                                    | RED         |                             | PAYEE ID | FOREIGN AD         | DRESS             |               | COUNTRY<br>RESIDEN  | // REGIO       | DN OF      | EMAIL                 |                                          |
| 7<br>17<br>18<br>19<br>20<br>21<br>22<br>23<br>24<br>25                   | S/NO<br>10<br>11<br>12<br>13<br>14<br>15<br>16<br>17                    | PAYEE NAME                                                                                                    | RED         |                             | PAYEE ID | FOREIGN AD         | DRESS             |               |                     | // REGIO       | DN OF      | EMAIL                 |                                          |
| 7<br>17<br>18<br>19<br>20<br>21<br>22<br>23<br>24<br>25<br>26             | S/NO<br>10<br>11<br>12<br>13<br>14<br>15<br>16<br>17<br>18              | PAYEE NAME                                                                                                    |             |                             | PAYEE ID | FOREIGN AD         | DRESS             |               |                     | // REGIO       | DN OF      | EMAIL                 |                                          |
| 7<br>17<br>18<br>19<br>20<br>21<br>22<br>23<br>24<br>25<br>26<br>27       | <b>S/NO</b><br>10<br>11<br>12<br>13<br>14<br>15<br>16<br>17<br>18<br>19 | PAYEE NAME                                                                                                    |             |                             |          | FOREIGN AD         | DRESS             |               |                     | // REGIO       | DN OF      | EMAIL                 |                                          |
| 7<br>17<br>18<br>19<br>20<br>21<br>22<br>23<br>24<br>25<br>26<br>27<br>28 | S/NO<br>10<br>11<br>12<br>13<br>14<br>15<br>16<br>17<br>18<br>19<br>20  | Mandatory fields are in 1 PAYEE NAME                                                                                                    |             |                             |          | FOREIGN AD         | DRESS             |               |                     | // REGIC       | DN OF      | EMAIL                 |                                          |

| Step | Action/ Note                                                                                                    |
|------|----------------------------------------------------------------------------------------------------|
| 1    | Select the relevant form type depending on the nature of payment                                                                                                    |
| 2    | Key in your record(s) into the<br>Import Template                                                                                                    |
| 3    | Save the Import Template in your desired location                                                                                                    |
|      | <ul> <li>Note:</li> <li>Limitation of Import Template are as follow:</li> <li>Maximum of 500 records per form type or 2000 records per import template.</li> <li>Date of Payment for record should not exceed 2 years period.</li> </ul> |

| IRAS - S45 Offline Data Entry application V3.8                                                                                                    | - Ø X          |      |                            |
|----------------------------------------------------------------------------------------------------|----------------|------|----------------------------|
| File Tools Help                                                                                                    |                | Step | Action/ Note               |
| Welcome to IRAS - \$45 Offline Data Entry Application                                                                                                    |                | 1    | Launch the ODE Application |
| The S45 Offline Data Entry (ODE) application allows the Payer to prepare single or multiple S45 forms offline, and submit as a single file directly to IRAS via e-Service portal.                                                                                                    | ^              | 2    | Select <b>Proceed</b>      |
| Important Points to Note                                                                                                    |                |      |                            |
| 1 Please accept any ODE version updates when prompted, as only file validated via the latest ODE version can be submitted.                                                                                                    |                |      |                            |
| 2 The due date for the submission and payment are based on Singapore local time. For a more accurate computation of Withholding tax and penalties, please sync your local PC's date and time with Singapore local date and time before you start filing.                                                                                                    | _              |      |                            |
| 3 Each ODE file can only contain Date of Payment transactions up to a 2 year period. Please submit a separate file for transactions that are more than 2 years.                                                                                                    |                |      |                            |
| 4 All fields marked with " are mandatory.                                                                                                    |                |      |                            |
| Terms and Conditions of Use                                                                                                    | _              |      |                            |
| Please read these terms and conditions carefully. By downloading and/or using this application and the online e-Services, you agree to be bound by the following terms<br>and conditions. If you do not accept any of these terms or conditions, you must immediately discontinue your access and/or usage of this application and the online<br>e-Services.                                                  |                |      |                            |
| 1 User's Responsibility<br>Any person accessing or using this service shall not abuse the service and shall not interfere or attempt to interfere with the proper working of the Service nor of any<br>system or network connected thereto.                                                                                                    |                |      |                            |
| 2 Privacy & Security<br>Subject to Section 6 of the Income Tax Act, IRAS will not disclose any personal information obtained from the user unless otherwise required by law.                                                                                                    |                |      |                            |
| Limitation of liability     Under no circumstances shall IRAS be held liable vis-ä-vis any person for whatsoever loss, cost, damage, claim or expense such person may suffer or incur,     howsoever arising from any one or more of the following:     a. any access, user, abuse or misuse of the Service by any person;     b. any inaccuracy in any information received via or processed by the Service; | ×              |      |                            |
|                                                                                                    | Proceed Cancel |      |                            |

| IRAS - S45 Offline Di<br>File Teolo Lloin   | ata Entry applica | ation V3.8 |                                                                                                    | Step | Action/ Note      |
|---------------------------------------------|-------------------|------------|----------------------------------------------------------------------------------------------------|------|-------------------|
|                                             | WHAT              | r to do    |                                                                                                    | 1    | Select <b>New</b> |
| INLAND REVENUE<br>AUTHORITY<br>OF SINGAPORE |                   | Step 1 :   | Please click here to download the latest Excel S45 ODE<br>import template.<br>Fill in the withholding tax information and save the file<br>onto your computer. |      |                   |
|                                             |                   | Step 2 :   | Create a new S45 Data Entry File<br>or<br>Open an existing S45 Data Entry File                                                                                 |      |                   |
|                                             |                   | Step 3 :   | Import Record from ODE template or View File Summary File Summary                                                                                              |      |                   |

| 💈 IRAS - S45 Offline Da                     | ta Entry application V3.8 |                           | Step | Action/ Note                            |
|---------------------------------------------|---------------------------|---------------------------|------|-----------------------------------------|
| File Tools Help                             |                           |                           | 1    | Enter Payer's Tax Reference<br>and Name |
|                                             | Enter Payer's Info        | ormation                  | 2    | Select <b>Save</b>                      |
| INLAND REVENUE<br>AUTHORITY<br>OF SINGAPORE | Tax Reference No*         | UEN-LOCAL CO V 1935XXXXXZ |      |                                         |
| Payer Info                                  | Name *                    | ABC PTE LTD               |      |                                         |
| File Summary                                |                           |                           |      |                                         |
| Add Record                                  |                           | 🧇 Save 📄 Clear            |      |                                         |
| Import From Excel                           |                           |                           |      |                                         |
| Search Payee                                |                           |                           |      |                                         |
| Submit to IRAS                              |                           |                           |      |                                         |
|                                             |                           |                           |      |                                         |
|                                             |                           |                           |      |                                         |

| 📝 IRAS - S45 Offline Data Entry application V3.8 🛛 — 🛛 🛛 🗙                                                                                                    | Step | Action/ Note                                                                                                    |
|----------------------------------------------------------------------------------------------------|------|----------------------------------------------------------------------------------------------------|
| Set Password                                                                                                    | 1    | Enter New Password                                                                                                    |
|                                                                                                    | 2    | Re-enter Password to confirm                                                                                                    |
| New Password                                                                                                    | 3    | Select <b>OK</b>                                                                                                    |
| Confirm Password<br>Confirm Password<br>Case Sensitive. 8-16 characters. Composed of alphanumeric.<br>Please note that you would have to create a new S45 Data Entry<br>File if you have misplaced or forgotten the password. |      | <ul> <li>Note:</li> <li>You are required to create a password for every ODE file created. Password can be repeatedly used.</li> <li>Password should consist of :- <ul> <li>(a) Length of 8 to 16 characters</li> <li>(b) A mixture of upper, lower case and alphanumeric characters.</li> <li>IRAS would not be able to recover the password, if it is misplaced/ forgotten.</li> </ul> </li> </ul> |

| Save         |                                                                                    | Step | Action/ Note                                      |
|--------------|------------------------------------------------------------------------------------|------|---------------------------------------------------|
| Save in:     | My Documents                                                                       | 1    | Enter File name, e.g. WHT submission for Feb 2019 |
| Recent Items | My Data Sources     My Received Files                                              | 2    | Select desired location to save ODE file          |
|              | OneNote Notebooks Outlook Files                                                    | 3    | Select <b>Save</b>                                |
| Desktop      |                                                                                    |      |                                                   |
|              |                                                                                    |      |                                                   |
| My Documents |                                                                                    |      |                                                   |
| Computer     |                                                                                    |      |                                                   |
|              |                                                                                    |      |                                                   |
| Network      | Files of type:     S45 Offline Data Entry Application Data File (*.s45)     Cancel |      |                                                   |

| File Summary       Step       Action/ Note         Payer's In       Payer's In                                                                                                    | 🚺 IRAS - S45 Offline Dat                    | ta Entry application       | V3.8 - Al | BC PTE LTD - Feb 2019 | 9.s45                         |                              |                                       |                                     |                         |                                 |                   |                  | - 0                                      | Char | A at: |                      |          |
|----------------------------------------------------------------------------------------------------|---------------------------------------------|----------------------------|-----------|-----------------------|-------------------------------|------------------------------|---------------------------------------|-------------------------------------|-------------------------|---------------------------------|-------------------|------------------|------------------------------------------|------|-------|----------------------|----------|
| File Summary         Pager S Man         ACC PTE LTD           Pager Man         ACC PTE LTD           Pager Man         ACC PTE LTD           Pager Man         ACC PTE LTD           Pager Man         ACC PTE LTD           Pager Man         ACC PTE LTD           Pager Man         ACC PTE LTD           Pager Man         ACC PTE LTD           Pager Man         ACC PTE LTD           Pager Man         ACC PTE LTD           Pager Man         ACC PTE LTD           Pager Man         ACC PTE LTD           Pager Man         Acc PTE LTD           Pager Man         Acc PTE LTD           Pager Man         Acc PTE LTD           Pager Man         O OD         OD           Manual Figure MA         O         OD         OD           Manual Figure MAR Pager O         ODO         ODO         ODO           Solution RS7         O         ODO         ODO         ODO           Pager Man         O         ODO         ODO         ODO           Pager Man         O         ODO         ODO         ODO           Pager Man         O         ODO         ODO         ODO           Panterit Mar                                                                                                    | File Tools Help                             |                            |           |                       |                               |                              |                                       |                                     |                         |                                 |                   |                  |                                          | Step | Actio | on/ Note             |          |
| Pager's ID         Pager's Name         ABC PTE LTD                Pack Info               Form Type               No of Records             Total Pacable (s)             Total Pacable (s)             Pacable (s)             Pacable (s)             Pacable             Tax Pacable (s)             Pacable (s)             Pacable (s)             Pacable (s)             Pacable (s)             Pacable (s)             Pacable (s)             Pacable (s)             Pacable (s)             Pacable (s)             Pacable (s)             Pacable (s)             Pacable             Pacable             Pacable             Pacable             Pacable             Pacable             Paca |                                             | File Summa                 | ry        |                       |                               |                              |                                       |                                     |                         |                                 |                   |                  |                                          | 1    | Seleo | ct <b>Import f</b> i | om Excel |
| <ul> <li></li></ul>                                                                                                    | INLAND REVENUE<br>AUTHORITY<br>OF SINGAPORE | Payer's ID<br>Payer's Name |           | ABC PTE LTD           |                               |                              |                                       |                                     |                         |                                 |                   |                  |                                          |      |       |                      |          |
| I Ele Summary       0       0.00       0.00         Add Record       0       Form IR37A       0       0.00       0.00         Import From Exce       0       Form IR37B       0       0.00       0.00       0.00         Startch Parse       0       Form IR37C       0       0.00       0.00       0.00       0.00         Startch Parse       0       Form IR37C       0       0.00       0.00       0.00       0.00         V Submit to IR4S       0       Form IR37C       0       0.00       0.00       0.00       0.00         V Startch Parse       0       Form IR37C       0       0.00       0.00       0.00       0.00       0.00         V Start IR4S       0       0.00       0.00       0.00       0.00       0.00       V       V                                                                                                    | / Payer Info                                | Form Type                  |           | No of Records         | <u>Total Tax Payable (\$)</u> | <u>Total Penalti</u>         | es on Premature W                     | /ithdrawal (\$)                     |                         |                                 |                   |                  |                                          |      |       |                      |          |
| Add Record       O       Form R37A       0       0.00       0.00         Import From Exce       O       Form R37B       0       0.00       0.00         Search Parce       O       Form R37C       0       0.00       0.00         Submit to RAS       O       Form R37C       0       0.00       0.00       0.00         Submit to RAS       O       Form R37C       0       0.00       0.00       0.00       0.00         All Forms       0       0.00       0.00       0.00       0.00       0.00       0.00         Result ist       Image: Clear       Print       Print       Print Of Payment / Disposed/Withdranel       Print Of Payment / Disposed/Withdranel       Print Of Payment / Disposed/Withdranel       Recyross Taxable       Tax Rate       Tax Payable (S)       Prely on Premature Withdranel (S)                                                                                                    | Eile Summary                                | O Form IR37                | 6         | 0                     | 0.00                          |                              |                                       | 0.00                                |                         |                                 |                   |                  |                                          |      |       |                      |          |
| Import From Excel       O       Form IR37B       0       0.00       0.00         Search Pariee       O       Form IR37C       0       0.00       0.00       0.00         Submit to IRAS       O       Form IR37D       0       0.00       0.00       0.00         O       Form IR37D       0       0.00       0.00       0.00       0.00       0.00         O       Form IR37D       0       0.00       0.00       0.00       0.00       0.00         Image: Clear       Image: Clear                                                                                                    | Add Record                                  | O Form IR37                | A 🕥       | 0                     | 0.00                          |                              |                                       | 0.00                                |                         |                                 |                   |                  |                                          |      |       |                      |          |
| • Search Paree         • O         • Form IR37C         • O         • O         • O                                                                                                    | Import From Excel                           | O Form IR37                | в 🕥       | 0                     | 0.00                          |                              |                                       | 0.00                                |                         |                                 |                   |                  |                                          |      |       |                      |          |
|                                                                                                    | 🕄 <u>Search Payee</u>                       | ) Form PMP                 | 0         | 0                     | 0.00                          |                              |                                       | 0.00                                |                         |                                 |                   |                  |                                          |      |       |                      |          |
| O Form IR370 0 0.00 0.00   Image: All Forms 0 0.00 0.00     Image: Clear Image: Clear Image: Clear     Image: Clear Image: Clear     <                                                                                                    | Submit to IRAS                              | ) Form IR37                | c 🕚       | 0                     | 0.00                          |                              |                                       | 0.00                                |                         |                                 |                   |                  |                                          |      |       |                      |          |
| Image: Print       Image: Print       Image: Print       Image: Print         Result List       Image: Print       Period of Payment/       Period of Payment/       Taxable Income       Taxable Income       Tax Payable (SS)       Penalty on Premature withdrawal (SS)         SN       Name of Payee       Nature of Payment       Date of Payment/       Period of Payment/       Taxable Income       Tax Payable (SS)       Penalty on Premature withdrawal (SS)                                                                                                    |                                             | ) Form IR37                | D 🕚       | 0                     | 0.00                          |                              |                                       | 0.00                                |                         |                                 |                   |                  |                                          |      |       |                      |          |
| Result List         S/N       Name of Payee       Nature of Payment/       Date of Payment/       Period of Payment/       Taxable Income       Re-gross Taxable       Tax Rate       Tax Payable (\$\$)       Penalty on Premature         S/N       Name of Payee       Nature of Payment       Date of Payment/       Period of Payment/       Taxable Income       Re-gross Taxable       Tax Rate       Tax Payable (\$\$)       Penalty on Premature                                                                                                    |                                             | All Forms                  | 0         | 0                     | 0.00                          |                              |                                       | 0.00                                |                         |                                 |                   |                  |                                          |      |       |                      |          |
| Result List         S/N       Name of Payee       Nature of Payment       Date of Payment/<br>Disposel/Withdrawal       Period of Payment/<br>Engagement From       Period of Payment/<br>Engagement To       Taxable Income<br>(S\$)       Tax Rate<br>(%)       Tax Payable (S\$)       Penalty on Premature<br>Withdrawal (S\$)                                                                                                    |                                             |                            |           |                       | Clear                         | 🗎 Print                      |                                       |                                     |                         |                                 |                   |                  |                                          |      |       |                      |          |
| S/N     Name of Payee     Nature of Payment     Date of Payment/     Period of Payment/     Period of Payment/     Taxable Income     Re-gross Taxable     Tax Rate     Tax Payable (S\$)     Penalty on Premature       Disposal/ Withdrawal     Engagement From     Engagement To     (S\$)     Income (S\$)     (%)     Withdrawal (S\$)                                                                                                    |                                             | Result List                |           |                       |                               |                              |                                       |                                     |                         |                                 |                   |                  |                                          |      |       |                      |          |
|                                                                                                    |                                             | S/N Name                   | of Payee  | Nature of             | Payment Date o<br>Dispos      | f Payment/<br>al/ Withdrawal | Period of Payment/<br>Engagement From | Period of Payment/<br>Engagement To | Taxable Income<br>(S\$) | Re-gross Taxabl<br>Income (S\$) | e Tax Rate<br>(%) | Tax Payable (S\$ | Penalty on Premature<br>Withdrawal (S\$) |      |       |                      |          |
|                                                                                                    |                                             |                            |           |                       |                               |                              |                                       |                                     |                         |                                 |                   |                  |                                          |      |       |                      |          |
|                                                                                                    |                                             |                            |           |                       |                               |                              |                                       |                                     |                         |                                 |                   |                  |                                          |      |       |                      |          |
|                                                                                                    |                                             |                            |           |                       |                               |                              |                                       |                                     |                         |                                 |                   |                  |                                          |      |       |                      |          |
|                                                                                                    |                                             |                            |           |                       |                               |                              |                                       |                                     |                         |                                 |                   |                  |                                          |      |       |                      |          |
|                                                                                                    |                                             |                            |           |                       |                               |                              |                                       |                                     |                         |                                 |                   |                  |                                          | -    |       |                      |          |
|                                                                                                    |                                             |                            |           | 0 re                  | cord(s) found.                | Add                          | Edit 🛛 🖉 View                         | v 🔘 Delete                          | Export to I             | Excel 📄 In                      | nport from Ex     | el               |                                          |      |       |                      |          |

| 🙆 IRAS - S45 Offline Da     | ata Entry applicatio | on V3.8 - ABC PTE LTD - Feb                           | 2019.s45                                                         |                                                                   |                                                             |                        |     |       |                                         |                                                       |
|-----------------------------|----------------------|-------------------------------------------------------|------------------------------------------------------------------|-------------------------------------------------------------------|-------------------------------------------------------------|------------------------|-----|-------|-----------------------------------------|-------------------------------------------------------|
| File Tools Help             |                      |                                                       |                                                                  |                                                                   |                                                             |                        |     | Step  | Action/ N                               | lote                                                  |
|                             | Import Re            | cord from Excel                                       |                                                                  |                                                                   |                                                             | Rrowse Import          |     | 1     | Select <b>Bro</b>                       | owse                                                  |
| Payer Info     Eile Summary |                      | The data can only be impo<br>Note: please do NOT leav | rted from Excel with the form<br>a blank row in the data. All th | at provided by IRAS. It car<br>e rows after the blank row         | n be downloaded from the                                    | Web page or this link. |     | 2     | Select the<br>(excel file<br>which it v | e Import Template<br>) from the location<br>vas saved |
| Add Record                  |                      | S/N Excel row no. Form                                | Type Payee Name                                                  | Field Name                                                        | Error Description                                           |                        |     | 3     | Select <b>Op</b>                        | en                                                    |
| ≪ <u>Submitto IRAS</u>      |                      |                                                       | Open<br>Look in:<br>Recent Items<br>Desktop                      | My Documer<br>Custom Off<br>My Data So<br>My Receive<br>OneNote N | nts<br>fice Templates<br>urces<br>d Files<br>otebooks<br>es |                        | • 6 | 3 🖻 🛄 |                                         |                                                       |
|                             |                      |                                                       | My Documents<br>Computer                                         | File name:                                                        | Excel Files                                                 |                        |     |       | Open<br>Cancel                          |                                                       |

| 💈 IRAS - S45 Offline Dat                    | ta Entry applicati | ion V3.8 - ABC PTE LTE | ) - Feb 2019.s4 | 45                       |                              |                               |                      |      |               |
|---------------------------------------------|--------------------|------------------------|-----------------|--------------------------|------------------------------|-------------------------------|----------------------|------|---------------|
| File Tools Help                             |                    |                        |                 |                          |                              |                               |                      | Step | Action/ Note  |
|                                             | Import Re          | ecord from Exce        | el              |                          |                              |                               |                      | 1    | Select Import |
| INLAND REVENUE<br>AUTHORITY<br>OF SINGAPORE | Select File        | C:\Users\IRAS\Des      | ktop\S45 OD     | E Import Template-FE     | EB 2019.XLS                  | Ero Bro                       | wse 🚺 Import         |      |               |
| Payer Info                                  |                    | The data can only b    | e imported fr   | om Excel with the forn   | nat provided by IRAS. It can | be downloaded from the Web pa | ge or this link.     |      |               |
| File Summary                                |                    | Note: please do NC     | )T leave blan   | crow in the data. All th | ne rows after the blank row  | will not be imported.         |                      |      |               |
| Add Record                                  |                    | S/N Excel row no.      | Form Type       | Payee Name               | Field Name                   | Error Description             |                      |      |               |
| Import From Excel                           |                    |                        |                 |                          |                              |                               |                      |      |               |
| Search Payee                                |                    |                        |                 |                          |                              |                               |                      |      |               |
| Submit to IRAS                              |                    |                        |                 |                          |                              |                               |                      |      |               |
|                                             |                    |                        |                 |                          |                              |                               |                      |      |               |
|                                             |                    |                        |                 |                          |                              |                               |                      |      |               |
|                                             |                    |                        |                 |                          |                              |                               |                      |      |               |
|                                             |                    |                        |                 |                          |                              |                               |                      |      |               |
|                                             |                    |                        |                 |                          |                              |                               |                      |      |               |
|                                             |                    |                        |                 |                          |                              |                               |                      |      |               |
|                                             |                    |                        |                 |                          |                              |                               |                      |      |               |
|                                             |                    |                        |                 |                          |                              |                               |                      |      |               |
|                                             |                    |                        |                 |                          |                              |                               |                      |      |               |
|                                             |                    |                        |                 |                          |                              |                               |                      |      |               |
|                                             |                    |                        |                 |                          |                              |                               |                      |      |               |
|                                             |                    |                        |                 |                          |                              |                               | Save Errors to Excel |      |               |

| 🧔 IRAS - S45 Offline Dat                    | ta Entry applicati | on V3.8 - ABC PTE LTD | ) - Feb 2019.s | 45                     |                                              |                              |                      |      |                                                                    |
|---------------------------------------------|--------------------|-----------------------|----------------|------------------------|----------------------------------------------|------------------------------|----------------------|------|--------------------------------------------------------------------|
| File Tools Help                             |                    |                       |                |                        |                                              |                              |                      | Step | Action/ Note                                                       |
| INLAND REVENUE<br>AUTHORITY<br>OF SINGAPORE | Import Re          | C:\Users\IRAS\Des     | ktop\S45 OE    | E Import Template-     | FEB 2019.XLS                                 | 📄 Bro                        | wse import           | 1    | Select <b>OK</b> to confirm the number of record(s) to be imported |
| 🖊 Payer Info                                |                    | The data can only b   | e imported fr  | om Excel with the fo   | rmat provided by IRAS. It can b              | e downloaded from the Web pa | age or this link.    |      |                                                                    |
| Eile Summary                                |                    | Note: please do NO    | T leave blan   | k row in the data. All | the rows after the blank row w               | ill not be imported.         |                      |      |                                                                    |
| Add Record                                  |                    | C.M. Evcol row po     | Form Turpo     | Payee Name             | Field Name                                   | Error Description            |                      |      |                                                                    |
| Import From Excel                           |                    | S/N EXCEITOWING.      | Form Type      | rayee Name             | rieu valie                                   | Error Description            |                      |      |                                                                    |
| 🕄 Search Payee                              |                    |                       |                |                        | Confirmation                                 | ×                            |                      |      |                                                                    |
| ✓ <u>Submitto IRAS</u>                      |                    |                       |                |                        | Are you sure to i<br>IR37 - 3 record(s<br>OK | Cancel                       |                      |      |                                                                    |
|                                             |                    |                       |                |                        |                                              |                              | Save Errors to Excel |      |                                                                    |

| IRAS - S45 Offline Dat<br>File Tools Help   | ta Entry applicati                    | on V3.8 - ABC PTE LTD                      | - Feb 2019.s4                 | 45*                                       |                                                                     |                                                       |                                                                               | Step | Action/ Note |
|---------------------------------------------|---------------------------------------|--------------------------------------------|-------------------------------|-------------------------------------------|---------------------------------------------------------------------|-------------------------------------------------------|-------------------------------------------------------------------------------|------|--------------|
| INLAND REVENUE<br>AUTHORITY<br>OF SINGAPORE | Import Re<br>Select File<br>Importing | cord from Exce                             | ktop\S45 OD                   | E Import Template                         | e-FEB 2019.XLS                                                      | 1                                                     | Select <b>OK</b> to acknowledge the number of record(s) successfully imported |      |              |
| Payer Info File Summary                     |                                       | The data can only be<br>Note: please do NO | e imported fr<br>T leave blan | om Excel with the<br>k row in the data. A | format provided by IRAS. It can<br>All the rows after the blank row | be downloaded from the Web p<br>will not be imported. | age or this link.                                                             |      |              |
| Add Record                                  |                                       | S/N Excel row no.                          | Form Type                     | Payee Name                                | Field Name                                                          | Error Description                                     |                                                                               |      |              |
| Submit to IBAS                              |                                       |                                            |                               |                                           | Import                                                              | ×                                                     |                                                                               |      |              |
|                                             |                                       |                                            |                               |                                           | Total of 3 re                                                       | cord(s) imported.                                     |                                                                               |      |              |
|                                             |                                       |                                            |                               |                                           |                                                                     |                                                       | Save Errors to Excel                                                          |      |              |

| 👰 IRAS - S45 Offline Dat                    | ta Entry applicati | on V3.8 - ABC PTE LTD                      | - Feb 2019.s4                  | 45*                                                                            |                                |                                            |                      |      |                                      |
|---------------------------------------------|--------------------|--------------------------------------------|--------------------------------|--------------------------------------------------------------------------------|--------------------------------|--------------------------------------------|----------------------|------|--------------------------------------|
| File Tools Help                             |                    |                                            |                                |                                                                                |                                |                                            |                      | Step | Action/ Note                         |
|                                             | Import Re          | cord from Exce                             | I                              |                                                                                |                                |                                            |                      | 1    | Select File Summary                  |
| INLAND REVENUE<br>AUTHORITY<br>OF SINGAPORE | Select File        | C:\Users\IRAS\Des                          | ktop\S45 OD                    | E Import Template-FEB 20                                                       | 19.XLS                         | 🗎 Bro                                      | wse import           |      | Note:<br>Message Import Successfully |
| Payer Info File Summary                     |                    | The data can only be<br>Note: please do NO | e imported fr<br>T leave blani | om Excel with the format processors of the comparison of the data. All the row | ovided by IRAS. It can be down | wnloaded from the Web pa<br>t be imported. | ge or this link.     |      | will be shown                        |
| Add Record                                  |                    | Import successfully.                       |                                |                                                                                |                                |                                            |                      |      |                                      |
| Import From Excel Search Pavee              |                    | S/N Excel row no.                          | Form Type                      | Payee Name                                                                     | Field Name                     | Error Description                          |                      |      |                                      |
| Submit to IRAS                              |                    |                                            |                                |                                                                                |                                |                                            |                      |      |                                      |
|                                             |                    |                                            |                                |                                                                                |                                |                                            |                      |      |                                      |
|                                             |                    |                                            |                                |                                                                                |                                |                                            |                      |      |                                      |
|                                             |                    |                                            |                                |                                                                                |                                |                                            |                      |      |                                      |
|                                             |                    |                                            |                                |                                                                                |                                |                                            |                      |      |                                      |
|                                             |                    |                                            |                                |                                                                                |                                |                                            |                      |      |                                      |
|                                             |                    |                                            |                                |                                                                                |                                |                                            |                      |      |                                      |
|                                             |                    |                                            |                                |                                                                                |                                |                                            |                      |      |                                      |
|                                             |                    |                                            |                                |                                                                                |                                |                                            |                      |      |                                      |
|                                             |                    |                                            |                                |                                                                                |                                |                                            | Save Errors to Excel |      |                                      |

| le Tools Help             | t they application v3.                                                                                                    | o- 400 | F 16 LTU - P60 2019                    | 30                     |                                          |                                       |                                     |                        |                                |                     |             |                          |                                | Step | Action/ Note                            |
|---------------------------|----------------------------------------------------------------------------------------------------|--------|----------------------------------------|------------------------|------------------------------------------|---------------------------------------|-------------------------------------|------------------------|--------------------------------|---------------------|-------------|--------------------------|--------------------------------|------|-----------------------------------------|
| New Ctrl+N<br>Open Ctrl+O | File Summary                                                                                                    |        |                                        |                        |                                          |                                       |                                     |                        |                                |                     |             |                          |                                | 1    | Select File                             |
| Save Ctrl+S<br>Save As    | Payer's ID<br>Payer's Name                                                                                                    | A      | BC PTE LTD                             |                        |                                          |                                       |                                     |                        |                                |                     |             |                          |                                | 2    | Select <b>Save</b> to save the ODE file |
| Payer Info                | Form Type                                                                                                    |        | No of Records                          | <u>Total Tax Payal</u> | xle (\$) Total Pena                      | ties on Premature W                   | /ithdrawal (\$)                     |                        |                                |                     |             |                          |                                |      | before exit                             |
| Elle Summary              | O Form IR37                                                                                                    | 0      | 3                                      | 3                      | 32.50                                    |                                       | 0.00                                |                        |                                |                     |             |                          |                                |      |                                         |
| Add Record                | ) Form IR37A                                                                                                    | 0      | 0                                      |                        | 0.00                                     |                                       | 0.00                                |                        |                                |                     |             |                          |                                |      |                                         |
| Import From Excel         | O Form IR37B                                                                                                    | 0      | 0                                      |                        | 0.00                                     |                                       | 0.00                                |                        |                                |                     |             |                          |                                |      |                                         |
| Search Pavee              | O Form PMP                                                                                                    | 0      | 0                                      |                        | 0.00                                     |                                       | 0.00                                |                        |                                |                     |             |                          |                                |      |                                         |
| Submit to IRAS            | O Form IR37C                                                                                                    | 0      | 0                                      |                        | 0.00                                     |                                       | 0.00                                |                        |                                |                     |             |                          |                                |      |                                         |
|                           | O Form IR37D                                                                                                    | 0      | 0                                      |                        | 0.00                                     |                                       | 0.00                                |                        |                                |                     |             |                          |                                |      |                                         |
|                           | All Forms                                                                                                    | 0      | 3                                      | 3                      | 32.50                                    |                                       | 0.00                                |                        |                                |                     |             |                          |                                |      |                                         |
|                           |                                                                                                    |        |                                        | 🗐 Clear                | 🔒 Print                                  |                                       |                                     |                        |                                |                     |             |                          |                                |      |                                         |
|                           | Result List                                                                                                    |        |                                        |                        |                                          |                                       |                                     |                        |                                |                     |             |                          |                                |      |                                         |
|                           | S/N Name of Pa                                                                                                    | ivee   | Nature of                              | Payment                | Date of Payment/<br>Disposal/ Withdrawal | Period of Payment/<br>Engagement From | Period of Payment/<br>Engagement To | Taxable Income<br>(54) | Re-gross Taxab<br>Income (S\$) | ole Tax Rate<br>(%) | Tax Payable | le (S\$) Penalt<br>Withd | ty on Premature<br>rawal (5\$) |      |                                         |
|                           | 1/ABC PTY LTD<br>2/ABC PTY LTD                                                                                                    | )      | 01. INTEREST FRO<br>03. ROYALTIES - IN | M LOAN OR IN           | 01/01/2019                               | 01/01/2019<br>01/01/2019              | 02/01/2019<br>02/01/2019            | 750.00                 |                                | NA 1<br>NA 1        | 5 1         | 112.50<br>50.00          | NA.                            |      |                                         |
|                           | and the second second sec | 2      | 08 TECHNICAL AS                        | SISTANCE FEE           | 01/01/2019                               | 01/01/2019                            | 02/01/2019                          | 1.000.00               | 1                              | NA 1                | 7 1         | 170.00                   | NA                             |      |                                         |

| IRAS - S45 Offline Data Entry application V3.8                                                                                                    | – 01 X_       |      |                            |
|----------------------------------------------------------------------------------------------------|---------------|------|----------------------------|
| File Tools Help                                                                                                    |               | Step | Action/ Note               |
| Welcome to IRAS - \$45 Offline Data Entry Application                                                                                                    |               | 1    | Launch the ODE Application |
| The S45 Offline Data Entry (ODE) application allows the Payer to prepare single or multiple S45 forms offline, and submit as a single file directly to IRAS via e-Service portal.                                                                                                    | ^             | 2    | Select Proceed             |
| Important Points to Note                                                                                                    |               |      |                            |
| 1 Please accept any ODE version updates when prompted, as only file validated via the latest ODE version can be submitted.                                                                                                    |               |      |                            |
| 2 The due date for the submission and payment are based on Singapore local time. For a more accurate computation of Withholding tax and penalties, please sync your local PC's date and time with Singapore local date and time before you start filing.                                                                                                    |               |      |                            |
| 3 Each ODE file can only contain Date of Payment transactions up to a 2 year period. Please submit a separate file for transactions that are more than 2 years.                                                                                                    |               |      |                            |
| 4 All fields marked with * are mandatory.                                                                                                    |               |      |                            |
| Terms and Conditions of Use                                                                                                    | _             |      |                            |
| Please read these terms and conditions carefully. By downloading and/or using this application and the online e-Services, you agree to be bound by the following terms<br>and conditions. If you do not accept any of these terms or conditions, you must immediately discontinue your access and/or usage of this application and the online<br>e-Services.                                                  |               |      |                            |
| 1 User's Responsibility<br>Any person accessing or using this service shall not abuse the service and shall not interfere or attempt to interfere with the proper working of the Service nor of any<br>system or network connected thereto.                                                                                                    |               |      |                            |
| 2 Privacy & Security<br>Subject to Section 6 of the Income Tax Act, IRAS will not disclose any personal information obtained from the user unless otherwise required by law.                                                                                                    |               |      |                            |
| Limitation of liability     Under no circumstances shall IRAS be held liable vis-à-vis any person for whatsoever loss, cost, damage, claim or expense such person may suffer or incur,     howsoever arising from any one or more of the following:     a. any access, user, abuse or misuse of the Service by any person;     b. any inaccuracy in any information received via or processed by the Service; | v             |      |                            |
| P                                                                                                    | roceed Cancel |      |                            |

| 👰 IRAS - S45 Offline D                      | ata Entry applic | ation V3.8           |                                                                                                    |          | <b>.</b> | Action / Nata      |
|---------------------------------------------|------------------|----------------------|----------------------------------------------------------------------------------------------------|----------|----------|--------------------|
| File Tools Help                             |                  |                      |                                                                                                    | <u> </u> | step     | Action/ Note       |
| ø                                           | WHA.             | t to do              |                                                                                                    | 1        | L        | Select <b>Open</b> |
| INLAND REVENUE<br>AUTHORITY<br>OF SINGAPORE |                  | Step 1 :<br>Step 2 : | Please click here to download the latest Excel S45 ODE import template.<br>Fill in the withholding tax information and save the file onto your computer. |          |          |                    |
|                                             |                  |                      | or<br>Open an existing S45 Data Entry File                                                                                                    |          |          |                    |
|                                             |                  | Step 3 :             | Import Record from ODE template       Import From Excel         or       View File Summary         Import File Summary       Import File Summary         |          |          |                    |

| IRAS - S45 Offline<br>File Tools Help | Data Entry application V3.8                                                                                                    | Step        | Action/ Note                                            |
|---------------------------------------|----------------------------------------------------------------------------------------------------|-------------|---------------------------------------------------------|
|                                       | WHAT TO DO                                                                                                    | 1           | Select relevant ODE file from the location it was saved |
| OF SINGAPORE                          | Step 1:       Please click here to download the latest Excel S45 ODE         Open       X                                                                                                    | 2           | Select <b>Open</b>                                      |
|                                       | Look in: Desktop v 1 2 2 2 2 2 2 2 2 2 2 2 2 2 2 2 2 2 2                                                                                                    | 3           | Enter password for the file                             |
|                                       | Recent Items This PC<br>Libraries                                                                                                    | 4           | Select <b>OK</b>                                        |
|                                       | Image: Second state of type:       File name:       Feb 2019.s45         Image: Files of type:       S45 Offline Data Entry Application Data File (*.s45)       Open         Image: Cancel       Cancel | application | × 1/3 8 −                                               |
|                                       | Enter Baseword                                                                                                    |             |                                                         |
|                                       | ∠ Enter Password<br>✓ OK                                                                                                    | \$          | <b>≋</b> Cancel                                         |

| WHAT TO<br>Step | p1: Plea<br>impo<br>Fill in<br>onto | ise click here to download the late<br>ort temptate<br>in the withholding tax information a<br>your computer. | st Excel S45 ODE<br>nd save the file | Step | Action/ Note Select File Summary to view all record(s) prepared by Preparer |
|-----------------|-------------------------------------|----------------------------------------------------------------------------------------------------|--------------------------------------|------|-----------------------------------------------------------------------------|
| WHAT TO<br>Step | p1: Plea<br>impo<br>Fill ir<br>onto | ise click here to download the late<br>of temptate.<br>In the withholding tax information a<br>your computer. | st Excel S45 ODE<br>nd save the file | 1    | Select <b>File Summary</b> to view all record(s) prepared by Preparer       |
| Step            | p1: Plea<br>Impo<br>Fill in<br>onto | se click here to download the late<br>ort temptate<br>in the withholding tax information a<br>your computer.  | st Excel S45 ODE<br>nd save the file |      |                                                                             |
| Step            |                                     |                                                                                                    |                                      |      |                                                                             |
|                 | p 2 : Crea<br>or<br>Ope             | ate a new S45 Data Entry File<br>n an existing S45 Data Entry File                                            | Copen                                |      |                                                                             |
| Step            | <b>p 3 :</b> Impo<br>or<br>View     | ort Record from ODE template                                                                                  | 2 Import From Excel                  |      |                                                                             |
| L               |                                     |                                                                                                    |                                      |      |                                                                             |
|                 |                                     |                                                                                                    |                                      |      |                                                                             |
|                 |                                     |                                                                                                    |                                      |      |                                                                             |
|                 |                                     |                                                                                                    |                                      |      |                                                                             |
|                 |                                     |                                                                                                    |                                      |      |                                                                             |

| 🙆 IRAS - S45 Offline Da                     | ata Entry application V3.8 - A | ABC PTE LTD - Feb 2019.s45  |                                         |                                       |                                     | - [                     |                            | <u>.</u> | /                     |
|---------------------------------------------|--------------------------------|-----------------------------|-----------------------------------------|---------------------------------------|-------------------------------------|-------------------------|----------------------------|----------|-----------------------|
| File Tools Help                             |                                |                             |                                         |                                       |                                     |                         |                            | Step     | Action/ Note          |
|                                             | File Summary                   |                             |                                         |                                       |                                     |                         |                            | 1        | Select Submit to IRAS |
| INLAND REVENUE<br>AUTHORITY<br>OF SINGAPORE | Payer's ID<br>Payer's Name     | ABC PTE LTD                 |                                         |                                       |                                     |                         |                            |          |                       |
| Payer Info                                  | Form Type                      | No of Records Total Tax P   | ayable (\$) Total Penal                 | ties on Premature W                   | ithdrawal (\$)                      |                         |                            |          |                       |
| E File Summary                              | 🔿 Form IR37 🛛 🕥                | 3                           | 332.50                                  |                                       | 0.00                                |                         |                            |          |                       |
| Add Record                                  | 🔿 Form IR37A 🛛 🚳               | 0                           | 0.00                                    |                                       | 0.00                                |                         |                            |          |                       |
| 1 Import From Excel                         | 🔘 Form IR37B 🛛 🚳               | 0                           | 0.00                                    |                                       | 0.00                                |                         |                            |          |                       |
| 🕄 Search Payee                              | 🔘 Form PMP 🛛 🚳                 | 0                           | 0.00                                    |                                       | 0.00                                |                         |                            |          |                       |
| Submit to IRAS                              | 🔿 Form IR37C 🛛 🚳               | 0                           | 0.00                                    |                                       | 0.00                                |                         |                            |          |                       |
|                                             | 🔿 Form IR37D 🚳                 | 0                           | 0.00                                    |                                       | 0.00                                |                         |                            |          |                       |
|                                             | All Forms                      | 3                           | 332.50                                  |                                       | 0.00                                |                         |                            |          |                       |
|                                             |                                | E Cle                       | ar 📄 Print                              |                                       |                                     |                         |                            |          |                       |
|                                             | Result List                    |                             |                                         |                                       |                                     |                         |                            |          |                       |
|                                             | S/N Name of Payee              | Nature of Payment           | Date of Payment/<br>Disposal/Withdrawal | Period of Payment/<br>Engagement From | Period of Payment/<br>Engagement To | Taxable Income<br>(S\$) | Re-gross Ta<br>Income (S\$ |          |                       |
|                                             | 1 ABC PTY LTD                  | 01. INTEREST FROM LOAN OR   | N 01/01/2019                            | 01/01/2019                            | 02/01/2019                          | 750.00                  |                            |          |                       |
|                                             | 2 ABC PTY LTD                  | 03. ROYALTIES - INTELLECTUA | 01/01/2019                              | 01/01/2019                            | 02/01/2019                          | 500.00                  |                            |          |                       |
|                                             | SABOFILID                      |                             |                                         | 01/01/2019                            | 02/01/2019                          | 1,000.00                |                            |          |                       |
|                                             |                                |                             |                                         |                                       |                                     |                         |                            |          |                       |
|                                             |                                |                             |                                         |                                       |                                     |                         |                            |          |                       |
|                                             |                                |                             |                                         |                                       |                                     |                         |                            |          |                       |
|                                             | <                              |                             |                                         |                                       |                                     |                         | >                          |          |                       |
|                                             |                                |                             |                                         |                                       |                                     |                         |                            |          |                       |
|                                             | 3 record(s) found              | d. 🛃 Add 🖉 Edit             | View 🔘 🛙                                | Delete 📃 Expo                         | ort to Excel                        | Import from Excel       |                            |          |                       |

| 💈 IRAS - S45 Offline D    | ata Entry application V3.8 - ABC PTE LTD - Feb 2019.s45                                          | – 🗆 X                                                  | Sten | Action/Note          |
|---------------------------|--------------------------------------------------------------------------------------------------|--------------------------------------------------------|------|----------------------|
| File Tools Help           |                                                                                                  |                                                        | ыср  |                      |
|                           | Submit to IRAS                                                                                   |                                                        | 1    | Select Generate File |
| INLAND REVENUE            | 1) Please generate file for submission.                                                          |                                                        |      |                      |
| AUTHORITY<br>OF SINGAPORE | 2) If there are any errors listed, please correct the errors before submission. Otherwise, all t | he records under this form type will not be submitted. |      |                      |
| <b>A -</b> 1.4            | ✓ Form IR37                                                                                      |                                                        |      |                      |
| Payer Into                | Form IR37A                                                                                       | 🛦 No Record                                            |      |                      |
| File Summary              | Form IR37B                                                                                       | 🛦 No Record                                            |      |                      |
| Add Record                | Form PMP                                                                                         | 🔬 No Record                                            |      |                      |
| Import From Excel         | Form IR37C                                                                                       | 🔬 No Record                                            |      |                      |
| 🔍 Search Payee            | Form IR37D                                                                                       | 🛦 No Record                                            |      |                      |
| ✓ Submit to IRAS          | Cenerate File                                                                                    |                                                        |      |                      |

| IRAS - S45 Offline Da                                                                                     | ata Entry application V3.8 - ABC PTE LTD - Feb 2019.s45 — 🗆 X                                                                                                    | Step | Action/ Note                                                                                                    |
|----------------------------------------------------------------------------------------------------|----------------------------------------------------------------------------------------------------|------|----------------------------------------------------------------------------------------------------|
|                                                                                                    | Submit to IRAS                                                                                                    | 1    | Select Login to Submit                                                                                                    |
| INAND RYENUE<br>AUTHORITY<br>OF SINGAPORE                                                                 | <ol> <li>Please generate file for submission.</li> <li>If there are any errors listed, please correct the errors before submission. Otherwise, all the records under this form type will not be submitted.</li> <li>Form IR37         <ul> <li>Form IR37A</li> <li>Form IR37B</li> <li>No Record</li> </ul> </li> </ol>                                                                                                    | 2    | Select <b>OK</b> to confirm the<br>number of form type to be<br>submitted and you are<br>connected to the internet.                                                                                                    |
| <ul> <li>Add Record</li> <li>Import From Excel</li> <li>Search Pavee</li> <li>✓ Submit to IRAS</li> </ul> | <ul> <li>Form PMP</li> <li>Form IR37C</li> <li>Form IR37D</li> <li>Cenerate File</li> <li>Login to Submit</li> </ul> <b>File Summary</b> S/N         Form Type         Date of Payment/Disposal/         No. of Record         Total Tax Payable (\$\$)         Total Penalties on<br>Premature Withdrawal (\$\$)         Total Late Payment<br>Premature Withdrawal (\$\$)         Total Late Payment<br>Premature Withdrawal (\$\$)         NA         NA           1         IR37         Jan 2019         3         332.50         NA         NA           I         IR37         Jan 2019         3         1         I. A total of 1 form type(\$) will be submitted.         2. Please ensure that you are connected to the internet.           I         I. A total of 1 form type(\$)         Cancel         I. A concel         I. A concel |      | <ul> <li>Note:</li> <li>Your default web browser<br/>will be auto-launched.</li> <li>Late payment penalties, if<br/>any, is based on estimation.<br/>Please log in to myTax<br/>Portal, under View S45 Form<br/>Status for the actual<br/>penalties amount.</li> <li>Please do not close the ODE<br/>application until you have<br/>submitted the record and<br/>viewed the<br/>acknowledgement page<br/>successfully.</li> </ul> |
|                                                                                                    | E Export to Excel                                                                                                    |      |                                                                                                    |

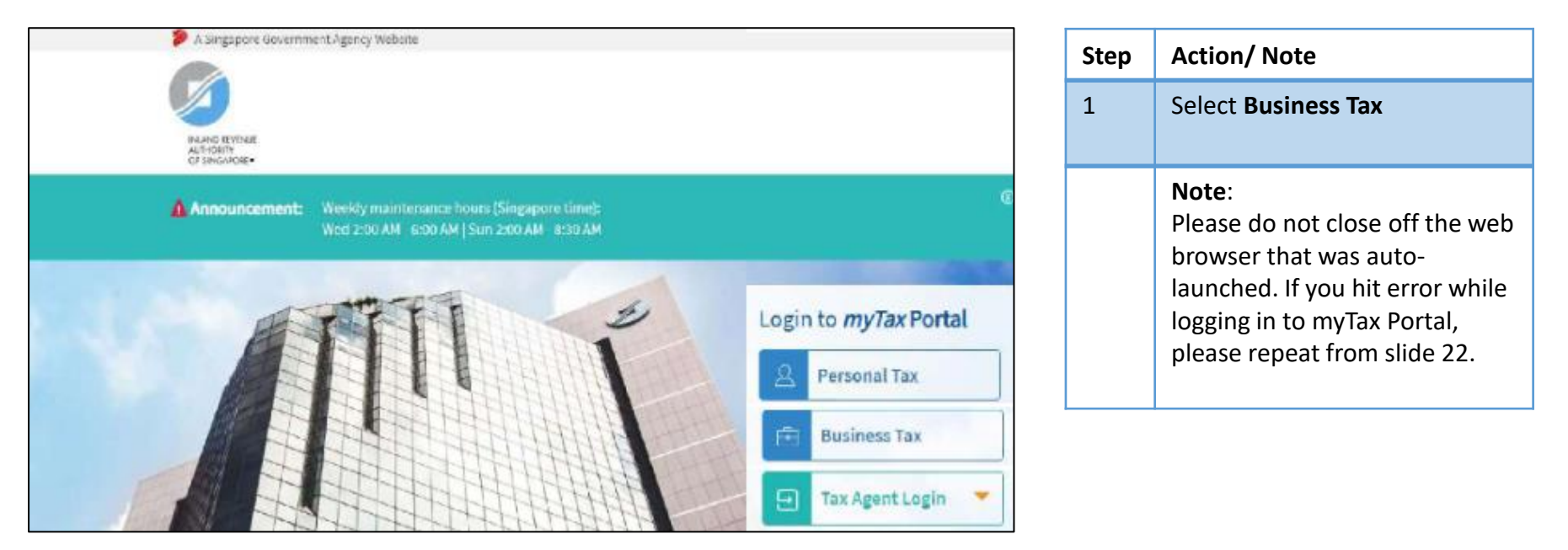

| Tax Ref No.                                                                                      | Email Us • Account • | []→ Logout  | Step | Action/ Note                                                                                                    |
|--------------------------------------------------------------------------------------------------|----------------------|-------------|------|----------------------------------------------------------------------------------------------------|
| 다. Overview GST • Employers • S                                                                  | S45 <b>∗</b>         | Q Search    | 1    | Select <b>Select File</b> and follow the path provided                                                                                                    |
|                                                                                                  |                      |             |      | <ul> <li>Note:</li> <li>Please follow the path<br/>highlighted in black box to<br/>select the relevant file for<br/>submission.</li> </ul>                                            |
| File S45 Form                                                                                    |                      |             |      | <ul> <li><u>Do not</u> select the file based<br/>on the path in which you<br/>have saved the ODE file.</li> <li>The extension of the file to<br/>be selected should be 45x</li> </ul> |
| 1. File Upload                                                                                   | . Acknowledgement    |             |      | instead of .45.                                                                                                    |
| Offline Data Entry File Submission                                                               |                      |             |      |                                                                                                    |
| Please select the following file to submit: ()<br>C:\Users\IRAS\AppData\Local\Temp\testing1.s45x |                      |             |      |                                                                                                    |
| Select a file to upload                                                                          |                      | SELECT FILE |      |                                                                                                    |

| File Summary                           |                     |                         |                    |            |      | A /AL .                    |
|----------------------------------------|---------------------|-------------------------|--------------------|------------|------|----------------------------|
| Original File Name testing1 s45        |                     |                         |                    |            | Step | Action/ Note               |
| Subury the name (could 1940            |                     |                         |                    |            | 1    | Enter details of declarant |
| Date of Payment/Disposal/              | No of               | Total Tax               | Total Late Payment |            |      |                            |
| Withdrawal (Month)                     | Records             | Payable (S\$)           | Penalties (S\$)    | Due Date   | 2    | Select <b>Upload</b>       |
|                                        |                     |                         |                    |            |      |                            |
| Feb-2018                               | 1                   | 111.11                  | 14.43              | 16/04/2018 |      |                            |
|                                        |                     |                         |                    |            |      |                            |
| Dealershine.                           |                     |                         |                    |            |      |                            |
| Declaration                            |                     |                         |                    |            |      |                            |
| I/Mv organisation certify that the par | rticulars furnished | d are true and correct. |                    |            |      |                            |
|                                        |                     |                         |                    |            |      |                            |
| Name of Declarant                      |                     |                         |                    |            |      |                            |
|                                        |                     |                         |                    |            |      |                            |
| Designation *                          |                     |                         |                    |            |      |                            |
| Contact No *                           |                     |                         |                    |            |      |                            |
|                                        |                     |                         |                    |            |      |                            |
| Email                                  |                     |                         |                    |            |      |                            |
|                                        |                     |                         |                    |            |      |                            |
|                                        |                     | UPLOAD                  |                    |            |      |                            |
|                                        |                     |                         |                    |            |      |                            |

#### If you are on GIRO for payment of S45 Withholding Tax

| INLAND REVENJE<br>CF SINGAFORE         |                          | Singapore Gov<br>Integrity - Service<br>Feedback   Technical FAQ | Vernment<br>• Excellence<br>PDF, 2.17 MB) |
|----------------------------------------|--------------------------|------------------------------------------------------------------|-------------------------------------------|
| Tax Ref No.                            | Email Us<br>(myTax Mail) | Account +                                                        | Logout                                    |
|                                        | S45 <del>•</del>         |                                                                  |                                           |
|                                        |                          |                                                                  |                                           |
| File S45 Form                          |                          | 4                                                                |                                           |
| 1. File Upload                         | 2. Acknowledgement       |                                                                  | <b></b> ]                                 |
| Acknowledgement Page - Section 45 Wit  | holding Tax Form         |                                                                  |                                           |
| Successful Transmission                |                          |                                                                  |                                           |
| Name                                   | Tax Ref No.              |                                                                  |                                           |
| Acknowledgement No. 363278             | Date / Time              | 30/08/2017 17:35                                                 |                                           |
| Original File Name<br>ODE-AUG 2017.S45 |                          |                                                                  |                                           |

#### If you are on GIRO for payment of S45 Withholding Tax

| Summary of Filing E                                                         | Based on Sam                                                   | e Month of Pa                                                | yment to Payee                              |                                        |            |
|-----------------------------------------------------------------------------|----------------------------------------------------------------|--------------------------------------------------------------|---------------------------------------------|----------------------------------------|------------|
| Contact No.                                                                 | 63511111                                                       | I.                                                           | Email                                       |                                        |            |
| Submitted By                                                                |                                                                | ſ                                                            | Designation                                 | ACCOUNTAN                              | п          |
| Declarant Inform                                                            | ation                                                          |                                                              |                                             |                                        |            |
| Please maintain suffici<br>Filing Based on the Mo<br>The Confirmation of Pa | ent funds in your b<br>nth of Payment to<br>ayment for Tax Pay | oank account on the<br>Payee" below.<br>vable will be issued | e GIRO deduction dat<br>upon successful GIR | te as shown in table "<br>O deduction. | Summary of |
| Payment                                                                     |                                                                |                                                              |                                             |                                        |            |
| Totat Tax and Per                                                           | atties Payabi                                                  | ie.                                                          |                                             |                                        |            |
| Total Tay and Per                                                           | altics Payabl                                                  | -                                                            |                                             |                                        | S\$ 460.5  |
| Total Late Payment Pen                                                      | alties                                                         |                                                              |                                             |                                        | S\$ 23.3   |
| Total Tax Payable                                                           |                                                                |                                                              |                                             |                                        | S\$ 437.2  |
|                                                                             |                                                                |                                                              |                                             |                                        |            |

| Disposal/ Withdrawal<br>(Month) | Records | Payable (SS) | Payment<br>Penalties (SS) | Due Date   | Deduction<br>Date |
|---------------------------------|---------|--------------|---------------------------|------------|-------------------|
| Jun-2017                        | 2       | 362.22       | 18.11                     | 15/08/2017 | 25/09/2017        |
| Mar-2017                        | 1       | 75.00        | 5.25                      | 15/05/2017 | 25/09/2017        |
| Apr-2017                        | 1       | 0.00         | 0.00                      | 15/06/2017 | 25/09/2017        |
| Total                           | 4       | 437.22       | 23.36                     |            |                   |

| Step | Action/ Note                                                                                                    |
|------|----------------------------------------------------------------------------------------------------|
|      | <ul> <li>Note:</li> <li>Penalties will be imposed<br/>and deducted with tax<br/>amount payable via GIRO if<br/>filing is submitted after the<br/>due date.</li> <li>For errors discovered after<br/>filing, please complete<br/>Withholding Tax Filing<br/>Amendment Forms if no<br/>additional tax is payable. For<br/>amendments that will result<br/>in additional Withholding<br/>Tax payable, please e-file<br/>and pay the additional<br/>Withholding Tax<br/>immediately.</li> </ul> |

If you are <u>not</u> on GIRO for payment of S45 Withholding Tax

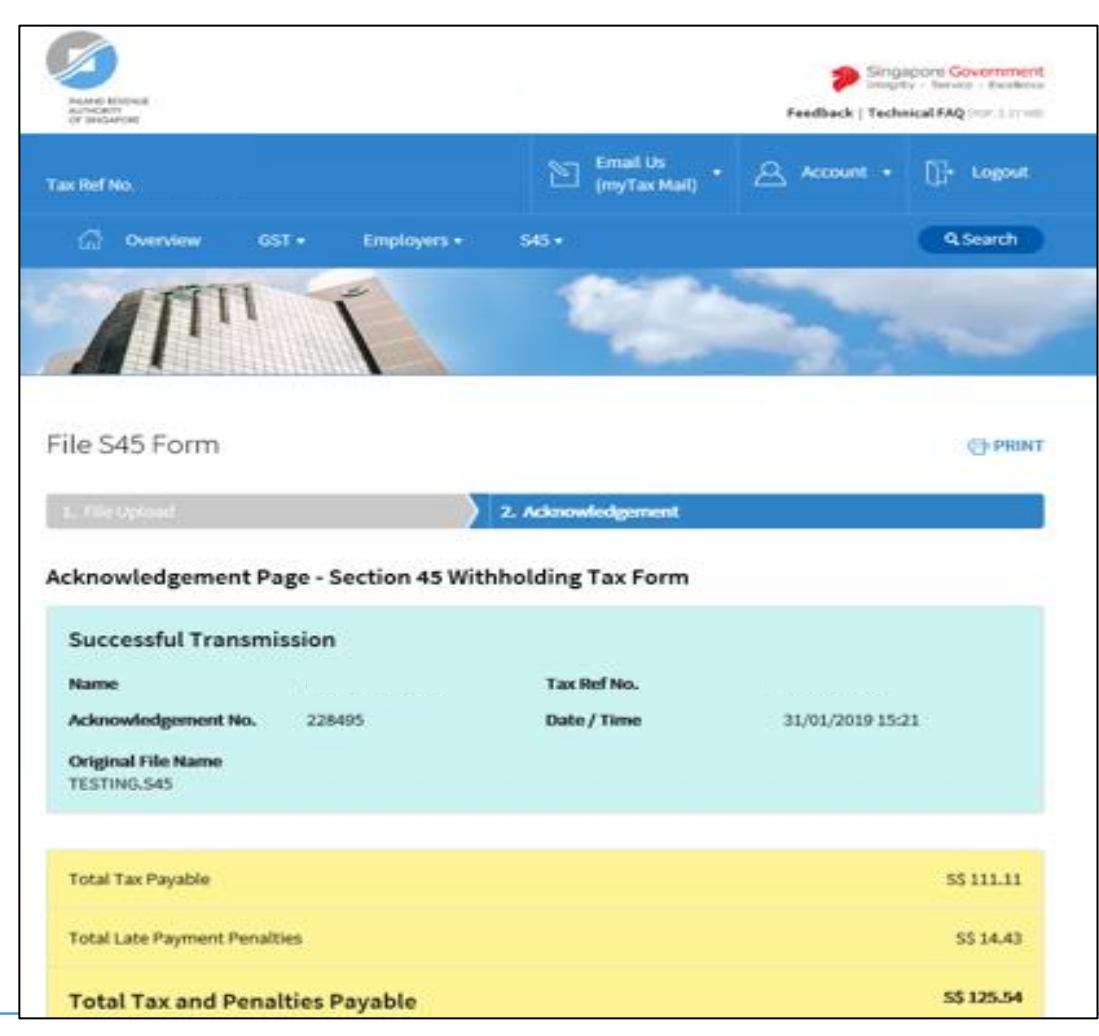

#### If you are <u>not</u> on GIRO for payment of S45 Withholding Tax

| How do I make payment?                                                                                                    |                                                                                                    |                                                                            |                                                       |                | Step | Action/ Note                                                                                                    |
|----------------------------------------------------------------------------------------------------|----------------------------------------------------------------------------------------------------|----------------------------------------------------------------------------|-------------------------------------------------------|----------------|------|----------------------------------------------------------------------------------------------------|
| You are not on GIRO for withhold<br>Please use this<br>Please use this<br>150387470<br>Telegraphic Transfer (1 payment<br>Electronic Modes (1 payment<br>Cheque/Cashier's Order (Inde | ng tax payment.<br>p No.<br>13063 for your<br>ent slip no, for 1 te<br>slip no. for 1 electr<br>cate all payment sl | payment<br>legraphic transfer)<br>onic payment)<br>ip no. for single chequ | e payment)                                            |                |      | <ul> <li>Note:</li> <li>Please arrange for payment as per instruction.</li> <li>Indicate the Payment Slip number when making payment.</li> <li>For errors discovered after filing,</li> </ul> |
| Learn more on how you can arra                                                                                                    | inge for payment v                                                                                                  | Aa GIRO                                                                    |                                                       |                |      | please complete Withholding Tax<br>Filing Amendment Forms if no<br>additional tax is payable. For                                                                                             |
| Do not attach this acknowledger<br>"Summary of Filing Based on the<br>The confirmation of Payment for                                                                                 | nent page with you<br>Same Month of Pa<br>Tax Payable will b                                                        | ir cheque. Payment ha<br>iyment to Payee" belo<br>e sent upon receipt of   | s to reach us by the due date :<br>w.<br>the payment. | shown in table |      | amendments that will result in<br>additional Withholding Tax payable,<br>please e-file and pay the additional<br>Withholding Tax immediately.                                                 |
| Declarant Information                                                                                                    |                                                                                                    |                                                                            |                                                       |                |      |                                                                                                    |
| Submitted By                                                                                                    |                                                                                                    | Designation                                                                |                                                       |                |      |                                                                                                    |
| Contact No. 123                                                                                                    | 45678                                                                                                    | Email                                                                      |                                                       |                |      |                                                                                                    |
| Summary of Filing Based o                                                                                                    | n Same Mont                                                                                                    | h of Payment to                                                            | Payee                                                 |                |      |                                                                                                    |
| Date of Payment/ Disposal/<br>Withdrawal (Month)                                                                                                    | No of<br>Records                                                                                                    | Total Tax<br>Payable (S\$)                                                 | Total Late Payment<br>Penalties (SS)                  | Due Date       |      |                                                                                                    |
| Feb-2018                                                                                                    | 1                                                                                                    | 111.11                                                                     | 14.43                                                 | 16/04/2018     |      |                                                                                                    |

| Submit to IRAS         1) Please generate file for submission.         2) If there are any errors listed, please correct the errors before submission. Otherwise, all the records under this form type will not be submitted.         Parer Info         Elie Summary         Form IR37         Form IR37         Port IR37         Port IR37         Port IR37         Port IR37         Port IR37         Port IR37         Port IR37         Port IR37         Port IR37         Port IR37         Port IR37         Port IR37         Port IR37         Port IR37         Port IR37         Port IR37 <t< th=""><th>lie Tools Help</th><th></th></t<>                                                                                                    | lie Tools Help    |                                                                                                    |
|----------------------------------------------------------------------------------------------------|-------------------|----------------------------------------------------------------------------------------------------|
| I) Please generate file for submission.         2) If there are any errors listed, please correct the errors before submission. Otherwise, all the records under this form type will not be submitted.         Pare Info         Elie Summary         Form IR37         Generated Successfully         Form IR37         Mon Record         Add Record         Mon Record         Mon Record         Mon Record         Mon Record         Mon Record         Mon Record         Mon Record         Mon Record         Mon Record         Search Pareet         Submit to IRAS         File Summary         SN Form Type         File was uploaded the file and viewed the acknowledgement page successfully?         SN Form Type         File was uploaded successfully.         File was uploaded successfully.         I IR37         Jam 2019         Solomit to IRAS                                                                                                    |                   | Submit to IRAS                                                                                                    |
| 2) If there are any errors listed, please correct the errors before submission. Otherwise, all the records under this form type will not be submitted.     Parer Info     Form IR37     Form IR37 | INLAND REVENUE    | 1) Please generate file for submission.                                                                                                    |
| Parer Info <ul> <li>Form IR37</li> <li>Form IR37A</li> <li>Form IR37A</li> <li>Add Record</li> <li>Form IR37B</li> <li>Add Record</li> <li>Form IR37C</li> <li>A No Record</li> <li>Form IR37C</li> <li>No Record</li> <li>Form IR37D</li> <li>No Record</li> <li>Form IR37C</li> <li>No Record</li> <li>Form IR37D</li> <li>No Record</li> <li>Form IR37D</li> <li>No Record</li> <li>Form Type</li> <li>File was uploaded successfully.</li> <li>File was not uploaded.</li> <li>(\$)</li> <li>Form Type</li> <li>File was not uploaded.</li> <li>(\$)</li> <li>NA</li> <li>NA</li> <li>NA</li> <li>NA</li> <li>NA</li> <li>NA</li> <li>NA</li> <li>NA</li> <li>NA</li> <li>NA</li> <li>NA</li> <li>NA</li> <li>NA</li> <li>NA<!--</th--><th>OF SINGAPORE</th><th>2) If there are any errors listed, please correct the errors before submission. Otherwise, all the records under this form type will not be submitted.</th></li></ul>                                                                                                    | OF SINGAPORE      | 2) If there are any errors listed, please correct the errors before submission. Otherwise, all the records under this form type will not be submitted. |
| Frief IIIU        Form IR37A          Elle Summary        Form IR37B          Add Record        Form IR37C          Import From Excel        Form IR37D           Search Paree        Form IR37D          Submit to IRAS        File Summary          File Summary        File Summary          SN Form Type        File was uploaded successfully.          File Summary        File was uploaded successfully.          In IR37        Jan 2019                                                                                                    | Power Info        | Form IR37 View File Generated successfully                                                                                                    |
| File Summary Form IR37B Add Record Form IR37C Form IR37C Submitto IRAS File Summary File Summary File Was uploaded successfully File was not uploaded. (c)space (c)space<                                                                                                    | Payer Inio        | Form IR37A                                                                                                    |
| Add Record Import From Excel Search Pavee Submitto IRAS File Summary File was uploaded the file and viewed the acknowledgement page successfully? SN Form Type File was uploaded successfully. File was not uploaded. (\$\$) Total Late Payment (\$\$) Total Late Payment (\$\$) Total Late Payment (\$\$) Total Late Payment (\$\$) NA NA NA NA NA NA NA NA NA NA NA NA NA                                                                                                    | Eile Summary      | Form IR37B                                                                                                    |
| E Import From Excel   Confirmation     Submit to IRAS     File Summary     File Summary     File Wass not uploaded.     (2\$)     Total Late Payment   Penalties (S\$)     1     R37     Jan 2019     Jan 2019     Jan 2019     Jan 2019     Jan 2019     Jan 2019     Jan 2019     Jan 2019     Jan 2019     Jan 2019     Jan 2019     Jan 2019     Jan 2019     Jan 2019     Jan 2019     Jan 2019 <th>Add Record</th> <th>Form PMP</th>                                                                                                    | Add Record        | Form PMP                                                                                                    |
| Search Payee       Frie Summary       Ave you uploaded the file and viewed the acknowledgement page successfully?         S/N       Form Type       File was uploaded successfully.       File was not uploaded.         1       IR37       Jan 2019       3       332.50                                                                                                    | Import From Excel | Form IR37C                                                                                                    |
| Submit to IRAS       Confirmation       X         File Summary       Image: Sign Form Type       Have you uploaded the file and viewed the acknowledgement page successfully?         S/N       Form Type       File was uploaded successfully.       File was not uploaded.         1       IR37       Jan 2019       3       352:50         N.A       N.A       N.A                                                                                                    | 🔍 Search Payee    | Form IR37D                                                                                                    |
| File Summary       Have you uploaded the file and viewed the acknowledgement page successfully?         S/N       Form Type         File was uploaded successfully.       File was not uploaded.         1       IR37         Jan 2019       3         3       332:500         N.A                                                                                                    | Submit to IRAS    | Confirmation X                                                                                                    |
| S/N     Form Type     File was uploaded successfully.     File was not uploaded.       1     IR37     Jan 2019     3     332:50     N.A     N.A                                                                                                    |                   | Elia Summary     Ave you unloaded the file and viewed the acknowledgement have successfully?                                                           |
| S/N     Form Type     File was uploaded successfully.     File was not uploaded.     Total Late Payment<br>(S\$)       1     IR37     Jan 2019     3     332:50     N.A     N.A                                                                                                    |                   |                                                                                                    |
| 1 IR37 Jan zuru 3 332.50 N.A N.A                                                                                                    |                   | S/N Form Type File was uploaded successfully. File was not uploaded. (5\$) Penalties (5\$)                                                             |
|                                                                                                    |                   | 1 IR37 Jan 2019 3 332.50 N.A. N.A.                                                                                                    |
|                                                                                                    |                   |                                                                                                    |
|                                                                                                    |                   |                                                                                                    |
|                                                                                                    |                   |                                                                                                    |
|                                                                                                    |                   |                                                                                                    |
|                                                                                                    |                   |                                                                                                    |
|                                                                                                    |                   |                                                                                                    |
|                                                                                                    |                   |                                                                                                    |
|                                                                                                    |                   |                                                                                                    |
|                                                                                                    |                   |                                                                                                    |

| Step | Action/ Note                                                                                                    |
|------|----------------------------------------------------------------------------------------------------|
| 1    | Select <b>File was uploaded successfully</b><br>only upon successful uploading of the<br>ODE file and viewing of the<br>acknowledgement page                                       |
| 2    | If you did not manage to upload the<br>ODE file and view the<br>acknowledgement page successfully,<br>please select <b>File was not uploaded</b><br>and repeat steps from slide 22 |

| Submit to IRAS       Note:         1)Please generate file for submission.       2) If there are any errors listed, please correct the errors before submission. Otherwise, all the records under this form type will not be submitted.       • Once you have selected File was uploaded successfully, application will mark the entire file as submitted.         • Park inform Bra7       • On Ra7       • No Record         • Intool Finan Bra7       • No Record       • No Record         • Intool Finan Bra7       • No Record       • No Record         • Intool Finan Bra7       • No Record       • No Record         • Intool Finan Bra7       • No Record       • No Record         • Submitto IRAS       • No Record       • No Record         • Submitto IRAS       • On feered File       • No Record         • Submitto IRAS       • On feered Total Tax Payable (S)       Total Lak Payment         • Stand Payae       • form IN37C       • No Record       • No Record         • Submitto IRAS       • form IN37C       • No Accord       • No Record         • Stand Payae       • form IN37C       • No Accord       • No Record         • Stand Payae       • form IN37C       • of Accord Total Tax Payable (S)       Prevalue (S)         • Stand Payae       • form IN37C       • of Accord Total Tax Payable (S)       Prevalue (S)         • T | IRAS - S45 Offline Da<br>File Table Help                                                                                                    | ta Entry application V3.8 - ABC PTE LTD - Feb 2019.s45 — — — X                                                                                                    | Step | Action/Note                                                                                                    |
|----------------------------------------------------------------------------------------------------|----------------------------------------------------------------------------------------------------|----------------------------------------------------------------------------------------------------|------|----------------------------------------------------------------------------------------------------|
|                                                                                                    | IRAS - S45 Offline Da File Tools Help INAND EVENUE INAND EVENUE INAND EVENUE INAND EVENUE Payer Info File Summary Add Record Import From Excel Search Payee Submit to IRAS | ts Entry application V3.8 - ABC PTELITD - Feb 2019.x45      X         Submit to IRAS       1) Please generate file for submission.         2) If there are any errors listed, please correct the errors before submission. Otherwise, all the records under this form type will not be submitted.         Form IR37 | Step | Action/ Note         Note:         • Once you have selected File was uploaded successfully, application will mark the entire file as submitted.         • To avoid duplicate submission of records, you are not allowed to resubmit these Forms records again. |

| IRAS - S45 Offline Da                       | ata Entry application V3.8                                                              | 8 - ABC PTE LTD - Feb 2                                                                                                    | 019.s45                                                                                                 |                                                                                                    |                                                                               | - [                                                  | X                          | Step | Action/ Note                                                                                                    |
|---------------------------------------------|-----------------------------------------------------------------------------------------|----------------------------------------------------------------------------------------------------|----------------------------------------------------------------------------------------------------|----------------------------------------------------------------------------------------------------|-------------------------------------------------------------------------------|------------------------------------------------------|----------------------------|------|----------------------------------------------------------------------------------------------------|
| INLAND REVENUE<br>AUTHORITY<br>OF SINGAPORE | File Summary<br>Payer's ID<br>Payer's Name                                              |                                                                                                    |                                                                                                    |                                                                                                    |                                                                               |                                                      |                            |      | Note:<br>At File Summary, the Form status will<br>be updated as <b>Submitted on</b>                                  |
| Paver Info File Summary                     | Form Type                                                                               | No of Records                                                                                                    | <u>Total Tax Payable (\$)</u><br>332.50                                                                 | Total Penalties on Premature V                                                                                                    | <mark>Vithdrawal (\$)</mark><br>0.00 Submi                                    | itted on 16/02/2019,                                 | 17:45                      |      | <b>dd/mm/yyyy hh:mm</b> , i.e. the date<br>and time you acknowledge successful<br>submission to IRAS under slide 32. |
| Add Record                                  | <ul> <li>Form IR37A</li> <li>Form IR37B</li> </ul>                                      | Image: Organization         Image: Organization           Image: Organization         Image: Organization           Image: Organization         Image: Organization                                                                                                    | 0.00                                                                                                    |                                                                                                    | 0.00<br>0.00                                                                  |                                                      |                            |      |                                                                                                    |
| € <u>Search Pavee</u>                       | <ul> <li>Form PMP</li> <li>Form IR37C</li> </ul>                                        | Image: Control         Image: Control         Image:                                                                                                    | 0.00                                                                                                    |                                                                                                    | 0.00<br>0.00                                                                  |                                                      |                            |      |                                                                                                    |
|                                             | <ul> <li>Form IR37D</li> <li>All Forms</li> </ul>                                       | Image: Image: | 0.00<br>332.50                                                                                          |                                                                                                    | 0.00                                                                          |                                                      |                            |      |                                                                                                    |
|                                             | Result List                                                                             |                                                                                                    | E Clear                                                                                                 | Print                                                                                                    |                                                                               |                                                      |                            |      |                                                                                                    |
|                                             | S/N Name of Paye<br>1 ABC PTY LTD<br>2 /ABC PTY LTD<br>3 /ABC PTY LTD<br>4 /ABC PTY LTD | ee Nature (<br>01. INTEREST FI<br>03. ROYALTIES -<br>08. TECHNICAL                                                                                                    | of Payment Date o<br>Disposi<br>ROM LOAN OR IN 01/01/<br>INTELLECTUAL 01/01//<br>ASSISTANCE FEE 01/01/2 | FPayment/         Period of Payment/           al/ Withdrawal         Engagement From           2019         01/01/2019           2019         01/01/2019           2019         01/01/2019           2019         01/01/2019 | Period of Payment/<br>Engagement To<br>02/01/2019<br>02/01/2019<br>02/01/2019 | Taxable Income<br>(S\$) 750.00<br>500.00<br>1,000.00 | Re-gross Ti<br>Income (S\$ |      |                                                                                                    |
|                                             | 3 record(s) fo                                                                          | ound. 🔒 Add                                                                                                    | 🖉 Edit 🔲 V                                                                                              | /iew 🔘 Delete 📋 Exp                                                                                                    | ort to Excel                                                                  | Import from Excel                                    |                            |      |                                                                                                    |

Contact information For enquiries on this user guide, please call (65) 63567012 (Withholding Tax) or email myTax mail

Published on 11 Apr 2021 By Inland Revenue Authority of Singapore

The information provided is intended for better general understanding and is not intended to comprehensively address all possible issues that may arise. The contents are correct as at 11 Apr 2021 and are provided on an "as is" basis without warranties of any kind. IRAS shall not be liable for any damages, expenses, costs or loss of any kind however caused as a result of, or in connection with your use of this user guide.

While every effort has been made to ensure that the above information is consistent with existing policies and practice, should there be any changes, IRAS reserves the right to vary its position accordingly

© Inland Revenue Authority of Singapore.